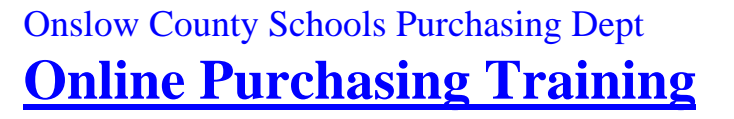

# **Blanket PO – Services Only**

<u>NOTE:</u> In order for "Sunpac" to link information with "E-Procurement" <u>ALL</u> blanket orders for "Goods", "Services", and "Goods and Services" must be done in this format.

#### **SERVICES ONLY:** "Services Only" requires a minimum of <u>one</u> detail line item for "Services"

1. **Taxable? Field:** Type "N" NO <u>taxes</u> are paid on services

Note: "Services Only" usually do not have any discounts or freight charges so you will not have to use the "F4 Key".

| JHORNAGES2                                       |                                                                                                    |                                           |
|--------------------------------------------------|----------------------------------------------------------------------------------------------------|-------------------------------------------|
| File Edit View Communication Actions Window Help |                                                                                                    |                                           |
|                                                  |                                                                                                    |                                           |
|                                                  | Image: Image: Image |                                           |
|                                                  | Total:                                                                                                    |                                           |
|                                                  | JACKSONVILLE, NC 28540                                                                                                    |                                           |
|                                                  | <u>Tax Percents</u> Bill To: <u>000</u>                                                                                                    |                                           |
|                                                  | State <u>4.25</u> PO Date: <u>22207</u> PO Status: ON HOLD                                                                                                    |                                           |
|                                                  | County: <u>2.50</u> Deliv Date: <u>22207</u> Entered By: DEBBIE                                                                                                    |                                           |
|                                                  | Local: Expire Date: <u>63007</u> Amt Invd: .00                                                                                                    |                                           |
|                                                  | EP Vendor? Y EP PO? N                                                                                                    |                                           |
|                                                  | F3=Exit F4=D/F/T F5=Details F6=HdrCmts F7=LineCmts F8=StatusFlags<br>F10=FA Flags F15=ChgVendor F17=AcctLookup F20=Update                                                                                                    |                                           |
| MA                                               | 16/049                                                                                                    |                                           |
| (j128 I902 - Session successfully started        |                                                                                                    | Xerox Doc Centre 220/230 P52 on 10.1.7.18 |

#### **F5 - PO DETAIL SECTION**

- 1. **QTY Field:** Type the Total Dollar Amount of the Blanket Order (Example: "2400.00") <u>NOTE:</u> Total Dollar Amount is the <u>Total Cost of Services Only</u>
- 2. Unit Cost Field: Type "1"
- 3. UM Field: Type "DOL"
- 4. Desc 1 Field: Type "Description of Service" "Workshop Presenter For"
- 5. Desc 2 Field: Type "Teaching Strategies Workshop"
- 6. Desc 3 Field: Type "to be held on March 1-2, 2007"
- 7. Desc 4 Field: Type "at the Central Office Complex"

8. **Commodity Code Field:** Enter the best commodity code that describes the Service listed on the order (For detailed commodity code instructions see the "Commodity Code")

9. "Blanket Purchase (Y/N)?" Type "N"

NOTE: <u>Always use "N" for Services</u> (Except for code series 965-00 & 966-00)

| S DHORNAGES2                                                                                                    |                                    |
|----------------------------------------------------------------------------------------------------|------------------------------------|
| File Edit View Communication Actions Window Help                                                                                                    |                                    |
|                                                                                                    |                                    |
| SunPac Financials PO Entry/Adjust (V2) - Details Rev 6.03 FY:7 ADM:670<br>Vendor: 100954 PO# Auto PO# Line# 1 Batch ID: DAH022107 Addition<br>                                                                                                    |                                    |
| Seq:  1  Qty:  2400.00  Unit Cost:  1.0000  UM:  DOL  Stat: HOLD    Desc 1:  WORKSHOP PRESENTER FOR  Desc 2:  IEACHING STRATEGIES WORKSHOP    Desc 3:  TO BE HELD ON MARCH 1-2, 2007  Desc 4:  AT THE CENTRAL OFFICE COMPLEX    Vendor Item#   Recycle: YN? N  Commodity:  924-16    Blanket Purchase (Y/N)?  Mdse Amt:  .00 Acct Bal:  70703.98-    F3=1gnore  F6=NCEP  F7  F10=U/D  F11=Codes Lookup  F13=UM |                                    |
| MA a 18/019                                                                                                    |                                    |
| 1912 1902 - Session successfully started                                                                                                    | oc Centre 220/230 P52 on 10.1.7.18 |
|                                                                                                    |                                    |

10. Press the "F7 Key" for more lines to add additional information (Invoice Attn, etc)

11. Press "enter" to get comment lines

12. Type your additional comments and press "enter"

Note: You can add more comment lines each time you press "enter"

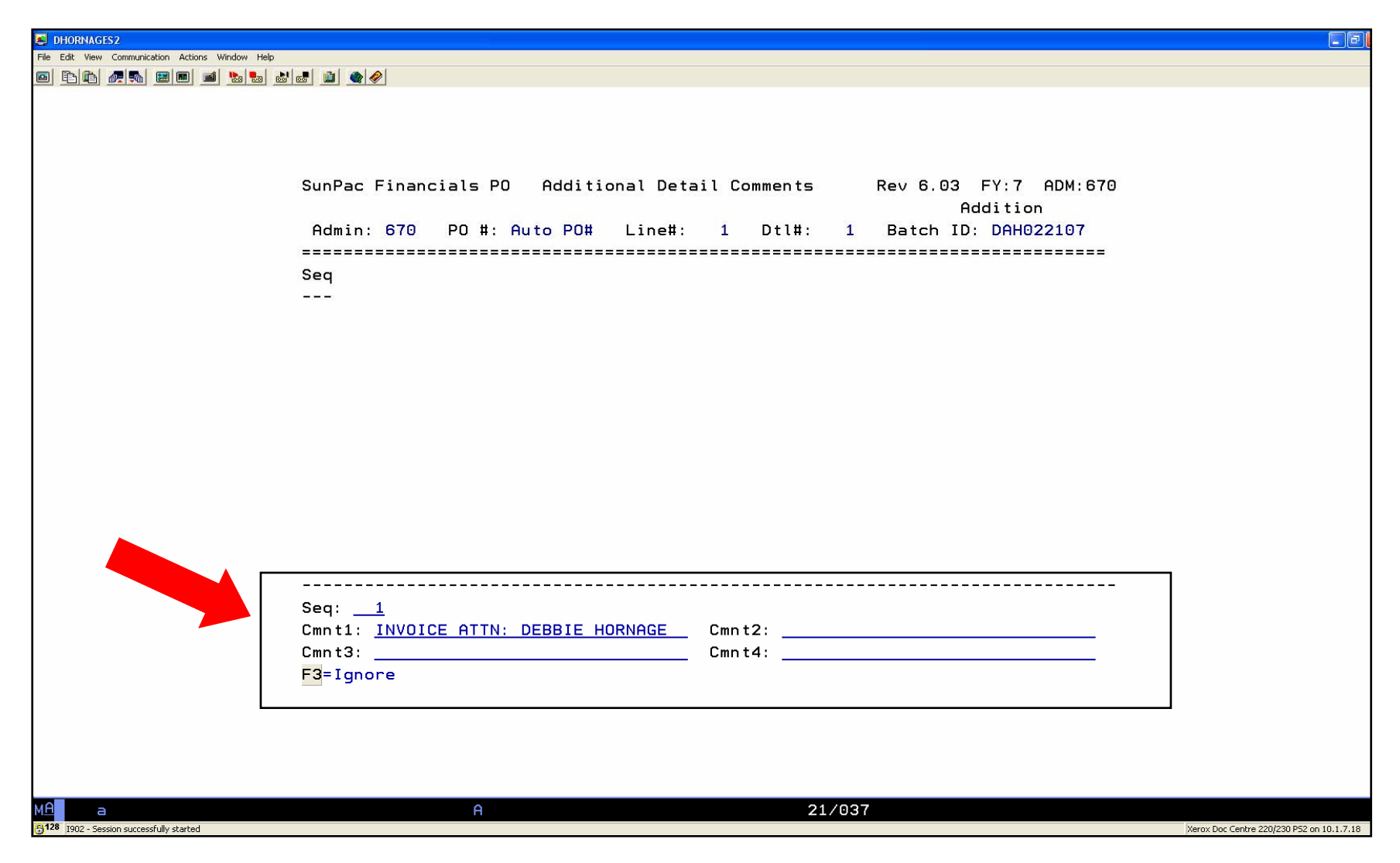

13. Press "F9 Key" to return to line item detail.

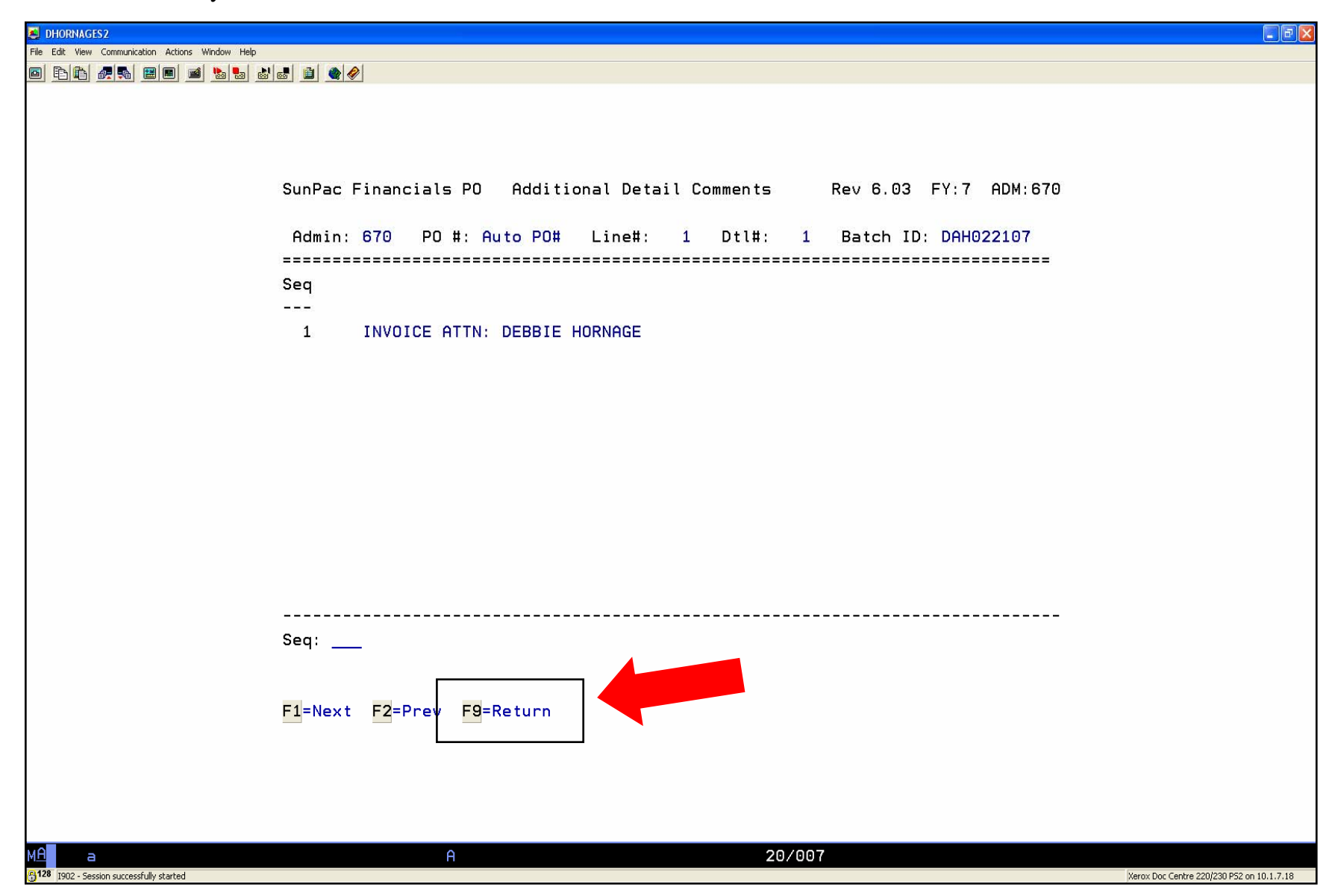

#### 14. Press "enter"

| dhornages2                                                                                                    |                                                                                       |
|----------------------------------------------------------------------------------------------------|---------------------------------------------------------------------------------------|
| File Edit View Communication Actions Window Help                                                                                                    |                                                                                       |
| Image: Supplication of the state of the state of the | :7 ADM:670<br>Addition<br>=======<br>ommodity<br>                                     |
| Seq: _1 Qty: _2400.00 Unit Cost:1.0000 UM: DOL<br>Desc 1: WORKSHOP PRESENTER FOR Desc 2: TEACHING STRATEGIES<br>Desc 3: TO BE HELD ON MARCH 1-2, 2007 Desc 4: AT THE CENTRAL OFFI<br>Vendor Item# Recycle: Y/N? N Commodity: 924<br>Blanket Purchase (Y/N)? N Mdse Amt: .00 Acct Bal:<br>F3=Ignore F6=NCEP F7=Comments F10=U/D F11=Codes Lookup F1                                                                                                    | Stat: HOLD<br>WORKSHOP<br><u>CE COMPLEX</u><br>-16<br>70703.98-<br><mark>3</mark> =UM |
| MA a 18/019                                                                                                    |                                                                                       |
| (A 128 I902 - Session successfully started                                                                                                    | Xerox Doc Centre 220/230 P52 on 10.1.7.18                                             |

15. Press "F9 Key" to return to Main PO Screen

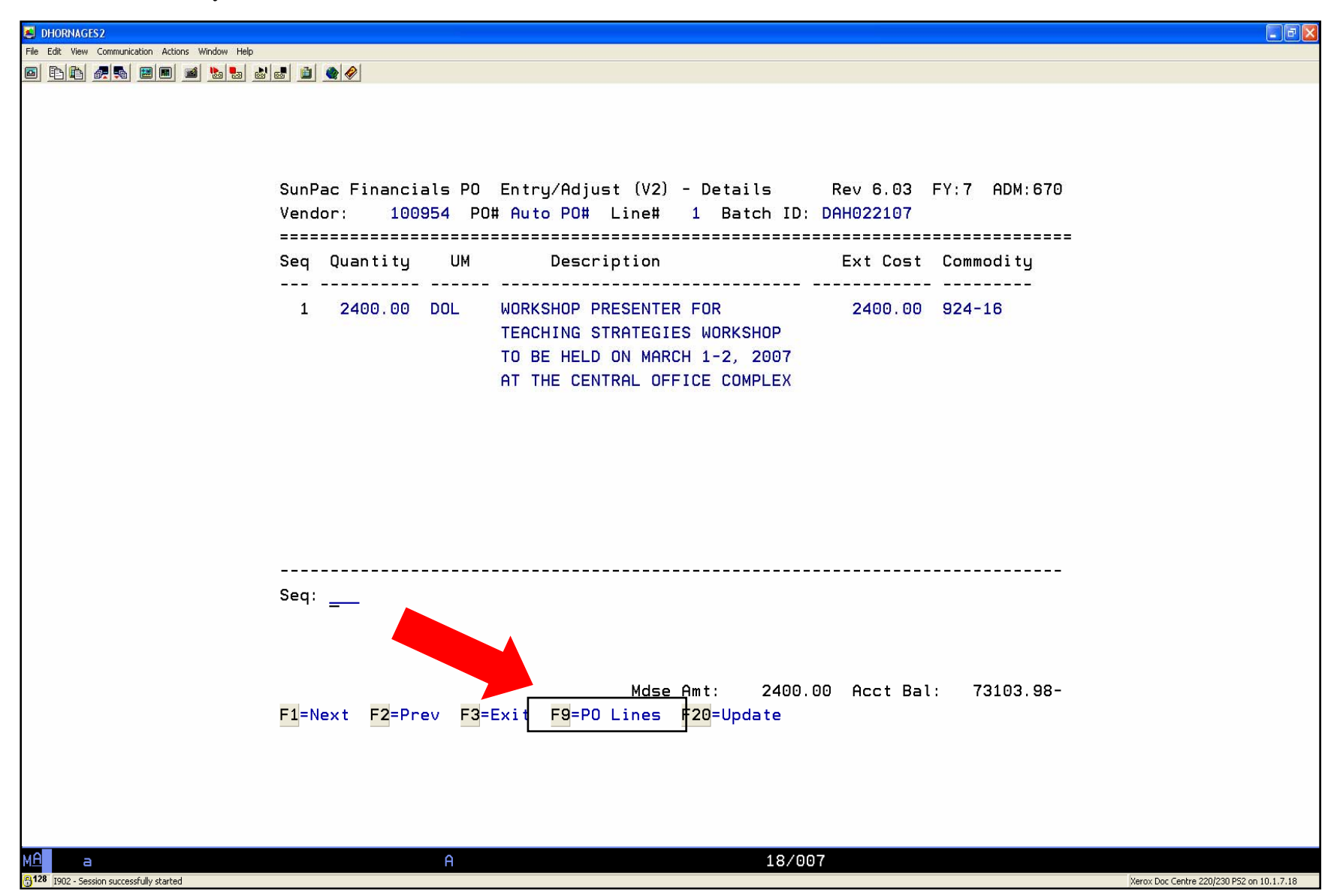

- 16. Verify your totals
- 17. Press "F20 Key" (Shift + "F8 Key) to update PO and get PO number

| A DHORNAGES2                                                                                                    | 🛛                                         |
|----------------------------------------------------------------------------------------------------|-------------------------------------------|
| File Edit View Communication Actions Window Help                                                                                                    |                                           |
|                                                                                                    |                                           |
| SunPac Financials PO Entry/Adjust (V2) Rev 6.03 FY:7 ADM:670<br>Addition<br>Admin: 670 PO#: Auto PO# Vendor No: 100954 Batch ID: DAH022107                                                                                                    |                                           |
| Vendor: TEACHING STRATEGIES, INC WASHINGTON, DC 20016<br>Acct: 2.5400.862.412.820.820.00<br>Desc: WORKSHOP PRESENTER<br>Mdse: 2400.00<br>Tax: .00<br>Frt: .00<br>Disc: .00<br>Disc: .00<br>State 4.25<br>State 4.25<br>County: 2.50<br>State 4.25<br>County: 2.50<br>Deliv Date: 22207<br>Disc: .00<br>F3 Expire Date: 63007<br>F3 Expire Date: 63007<br>F3 Expire Date: 63007<br>F3 Expire Date: F3 Expire Date: F3 ExtatusFlags<br>F10 FA Flags<br>F15 ChgVendor F17 AcctLookup F20 Update |                                           |
| MA a 16/049<br>[128 1902 - Session successfully started                                                                                                    | Xerox Doc Centre 220/230 PS2 on 10.1.7.18 |